## 2019年、2020年个人所得税年度汇算清缴操作流程

近期有不少老师反映收到税务局关于催缴办理 2019 年、2020 年个人所得税年度 汇算清缴的短信通知,由于已不属于 2019 年、2020 年个人所得税年度汇算清缴期, 故个人所得税 APP 的申报界面不会自动带出申报数据,需要老师们自行填报。为方 便教职工了解填报流程,现以 2019 年为例,具体操作流程如下:

## 一、收入及已申报税额数据查询

登录个人所得税 APP,点击首页"我要查询"——"收入纳税明细查询"——选择"2019"年——点击"确定"——将四项所得类型逐个勾选查询——记录各项所得"收入合计"及"已申报税额合计"金额。

需要注意的是,查询"工资薪金"收入时,需查看下方明细数据,**找到"全年** 一次性奖金收入",记录该笔"收入"及"已申报税额"金额,以备填写汇算清缴 收入数据时用(若无此项,请忽略本操作)。

| 🌻 个人所得税 📿 搜一搜                                                  | く返回 我要查询                                                                                                    | 〈返回 收入纳税明细查询                               |  |  |  |
|----------------------------------------------------------------|----------------------------------------------------------------------------------------------------|--------------------------------------------|--|--|--|
| 2021<br>综合所得年度汇算 朝                                             | 申报信息查询                                                                                                    | 请选择纳税记录年度                                  |  |  |  |
|                                                                | <b>申报查询</b> > 已填报的各项报表的查询                                                                                                    | 年度 2021 >                                  |  |  |  |
| 2         0         2           我要办税         我要查询         公众服务 | <b>专项附加扣除信息查询</b> > 已填报的各项专项附加扣除记录的查询                                                                                               | ↓请选择所得类型<br>工次前令                           |  |  |  |
|                                                                | <b>收入纳税明细查询</b> > 已申报收入的查询及异议申诉                                                                                                    | <ul> <li>✓ 上货新业</li> <li>✓ 劳务报酬</li> </ul> |  |  |  |
| 🌲 3月29日起,3岁以下娶幼儿照护专项附加… >                                      | 备案信息查询                                                                                                    | ● 稿酬                                       |  |  |  |
| 2021综合所得年度汇算<br>您已經交申报,无需徵稅或還税                                 | 天使投资个人所得税抵扣备案查询 > 已备案的创投企业和天使投资个人符合规定投资行为查询                                                                                         | ▲ 结许权使田费<br>取消                             |  |  |  |
| SEISE LO                                                       | 非货币性资产投资分期缴纳备案查询 > 已备案的非货币性资产投资分期缴纳查询                                                                                               |                                            |  |  |  |
| <b>38 常用业务</b> 管理 >                                            | <b>税收优惠备案查询</b> > 已备案的其他税收优惠事项查询                                                                                                    | 2019                                       |  |  |  |
| 综合所得年度汇算<br>居民个人综合所得年度汇算申报(仅取得境内综合)                            | 其他查询                                                                                                    | 2020                                       |  |  |  |
|                                                                | 异议处理查询 >                                                                                                    | 2021                                       |  |  |  |
| 音页 办税 服务 个人中心                                                  | 口父后小社主治的定义言问                                                                                                    | 2022                                       |  |  |  |
| <返回 收入纳税明细查询                                                   | く返回 收入纳税明细查询 批量申诉                                                                                                    |                                            |  |  |  |
| 请洗择纳税记录在度                                                      | 收入合计 ⑦: 元                                                                                                    |                                            |  |  |  |
| 年度 2019 >                                                      | 日申报祝额合计:<br>ロー+ JK 7/6 07、 00.0 + 7 6                                                                                               |                                            |  |  |  |
| 请选择所得关刑                                                        | <b>工资薪金</b> 2019-02<br>所得项目小类:全年一次性奖金收入                                                                                             |                                            |  |  |  |
|                                                                | 扣缴义务人:华中农业大学 ><br>收入: 元                                                                                                    |                                            |  |  |  |
|                                                                | 日中10亿的.                                                                                                    |                                            |  |  |  |
| ○ 劳务报酬                                                         | <b>工资薪金</b> 2019-02 所得项目小类:正常工资薪金                                                                                                   |                                            |  |  |  |
| 稿酬                                                             | 扣缴义务人:华中农业大学 ><br>收入: 元                                                                                                    |                                            |  |  |  |
| 特许权使用费                                                         | ビ中1扱祝額: て                                                                                                    |                                            |  |  |  |
| 查询                                                             | 工资薪金         2019-01           所得项目小美:正常工资薪金            扣缴义务人:华中农业大学         >           收入:元         元           已申报税额:元         元 |                                            |  |  |  |

## 二、养老保险及公积金数据查询

登录学校主页"门户信息"网——点击"立即登录"输入账号、密码——选择 "应用服务"——"财务办公系统"——"财务查询系统"——选择个人收入"工 资信息"——选择查询年份"2019"年,起始月份及截止月份——记录 2019 年"公 积金"及"代扣养老保险"合计金额。

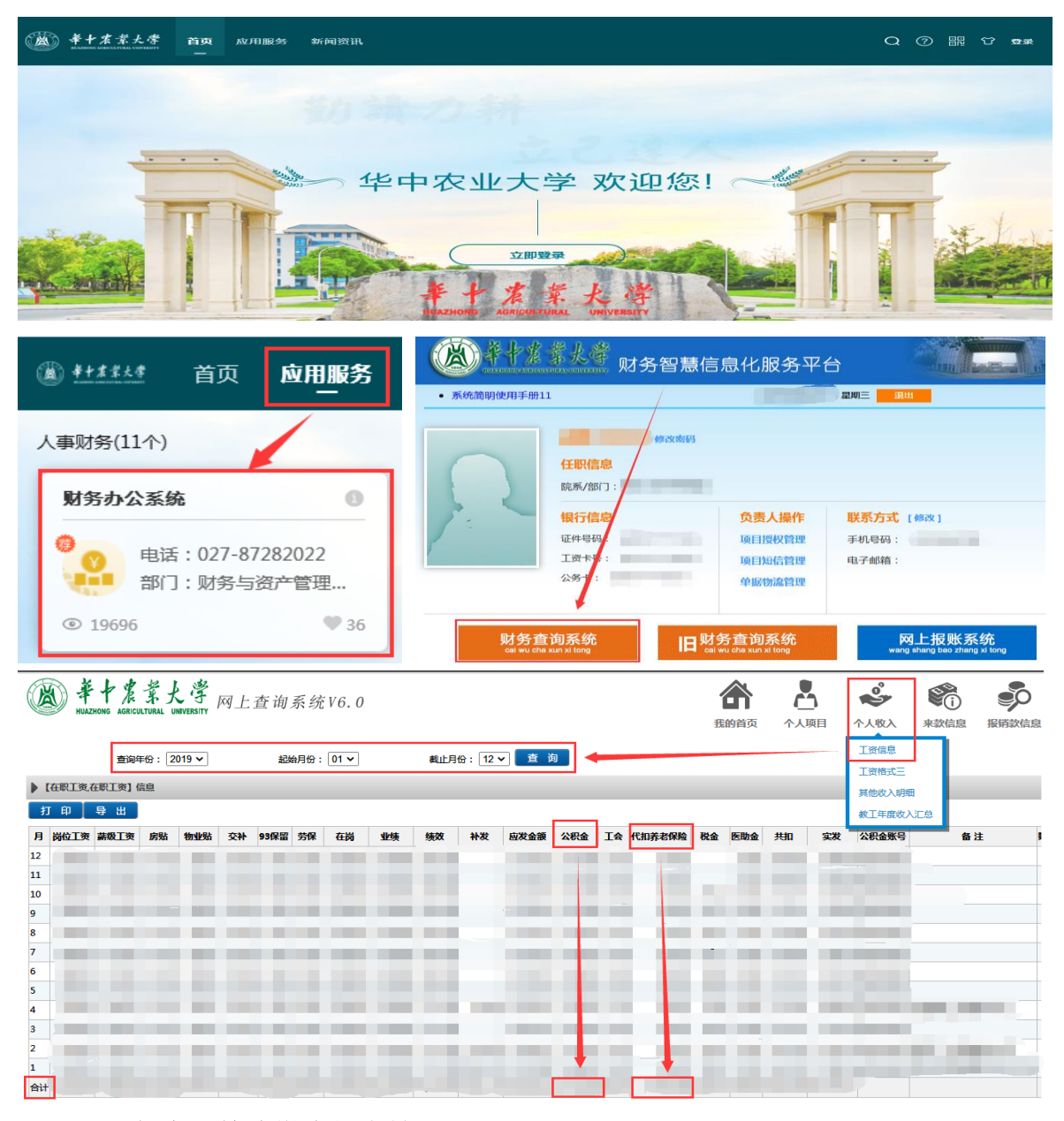

## 三、年度汇算清缴申报表填写

登录个人所得税 APP,点击首页"我要办税"——选择"综合所得年度汇算"——选择申报年度"2019 年度"——根据个人所得税 APP 提示操作,填写相应收入及 扣减项目金额。

申报表填写注意事项:

1. 填写申报表时,工资薪金收入有两种填写方式,方式一:从上述通过个人所 得税 APP 查询到的工资薪金收入合计金额中**扣减全年一次性奖金收入**,将扣减后的 收入金额填入"工资薪金"收入栏;方式二:按上述通过个人所得税 APP 查询到的 工资薪金收入合计金额填入"工资薪金"收入栏。您可根据计税结果选择最优方案。

2.填写申报表时,展开"专项扣除"模块,在"基本养老保险"、"住房公积金" 栏中填写上述通过学校门户信息网查询到的 2019 年代扣养老保险及公积金金额。

3.填写申报表时,将上述通过个人所得税 APP 查询到的工资薪金等四项所得已申 报税额金额汇总,填写入"已缴税额"栏。如若填写收入时已扣减全年一次性奖金 收入,则填写已缴税额时需要扣减相应全年一次性奖金对应的已申报税额。

**4**.填写申报表时,注意查看"专项附加扣除"栏金额是否正确,若当年有可享受的专项附加扣除未申报,汇算清缴申报时,可以添加该项专项附加扣除后再申报。

5.填写申报表时,若个人所得税 APP 计算的应补缴税额小于 400 元,可点击享 受免申报。

| 办税                                                                              | <u>تە</u> يەرىپ | 👁 🕱 97% 📼 I5:40 | く返回 标准申报                                                                                                    |           | く返回 标准申报                               | • • •               |
|---------------------------------------------------------------------------------|-----------------|-----------------|----------------------------------------------------------------------------------------------------|-----------|----------------------------------------|---------------------|
| 专项附加扣除填报                                                                        |                 |                 | 基本值息 收入和税前扣除                                                                                                 | ●<br>税款计算 | 滅除费用 ⑦                                 | 60000.00            |
| 专项附加扣除<br>有现物加扣除<br>值报 修改和作废                                                    |                 |                 | 应的资所销售-收入-通用-免税收入-运输费用-专项和缺-<br>专项附加股股-收益稳定的其他加油-发子加速的周围额<br>标准通道运入, 是用、免用公司的法可应用。最高可有最优加<br>与前列自由在计算成的展开目面。 |           | ★ 次川際 ⑦ (2.2. ∧<br>三帅ー曲) 基本茶名保險 基本医疗保險 |                     |
| 税费申报                                                                            |                 |                 | 收入 (元)                                                                                                    |           | 失业保险                                   |                     |
|                                                                                 |                 |                 | 上 致新益<br>劳务报酬<br>请您对诸臣的意味是有关                                                                                 |           | 住房公积重<br>专项附加扣除 ⊘                      |                     |
| 第27时69年度 更止甲根和<br>死算 作废申报                                                       |                 |                 | 稿酬<br>请您到信报的数据以真被工                                                                                           | 0.00 >    | 其他扣除项目<br>年金 ⑦                         | 0.00 收起 へ<br>0.00 > |
| 证明开具                                                                            |                 |                 | 特许权使用费                                                                                                    | 0.00 >    | 商业健康险 ③                                | 0.00 >              |
|                                                                                 | 调选择中报牛皮         |                 | 書用、免税收入和税前扣除                                                                                                 |           | 税延养老保险 ⑦                               | 0.00 >              |
|                                                                                 | 2021年度 已开始      |                 | 费用<br>(劳务接酬收入+销酬收入+特许权使用                                                                                     | ·<br>一個   | 允许扣除的税费 🕜                              | 0.00 >              |
| 的机记录开具                                                                          | 往期年度            | λ) ×20%         |                                                                                                    |           | 其他 ⑦                                   | 0.00 >              |
| 1 我的委托                                                                          | 2020年度          | >               | 免税收入 ③<br>相關所得免税部分+其他免税收入                                                                                    | 0.00 收起 个 | 准予扣除的捐赠额 ③                             | 0.00 >              |
|                                                                                 |                 |                 | 稿酬所得免税部分<br>稿酬收入×(1~20%)×30%                                                                                 | 0.00      | 请先处理持续以事项,再点击下一步                       |                     |
| ①         >         〇         〇           首页         办税         服务         个人中心 | 2019年度          | >               | 其他免税收入 ⑦                                                                                                    | 0.00 >    | 应纳税所得题 保存                              |                     |

财务与资产管理部 二〇二二年六月二十三日